### CÁCH TẠO LỚP HỌC THEO THỜI KHÓA BIỂU

Bước 1. Vào gmail: .....@hcmuaf.edu.vn

Bước 2. Vào Meet

Bước 3. Chọn "Cuộc họp mới" → Chọn "Lịch biểu…"

Bước 4. Điền các thông tin trong lịch như hình

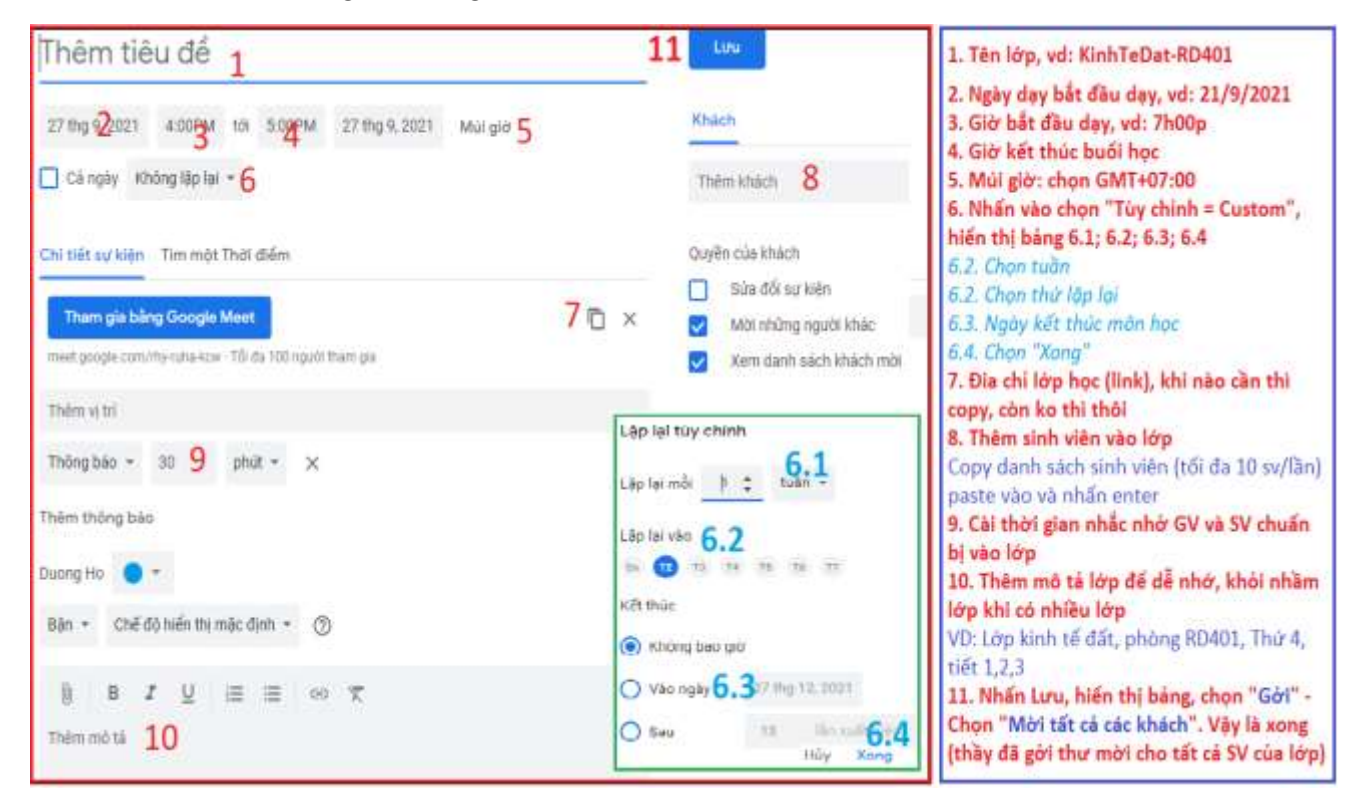

# CÁCH VÀO LỚP ĐÃ TẠO = LỊCH BIỂU

Bước 1. Vào gmail: .....@hcmuaf.edu.vn

Bước 2. Vào "Lịch" chứ không vào "Meet" như hình

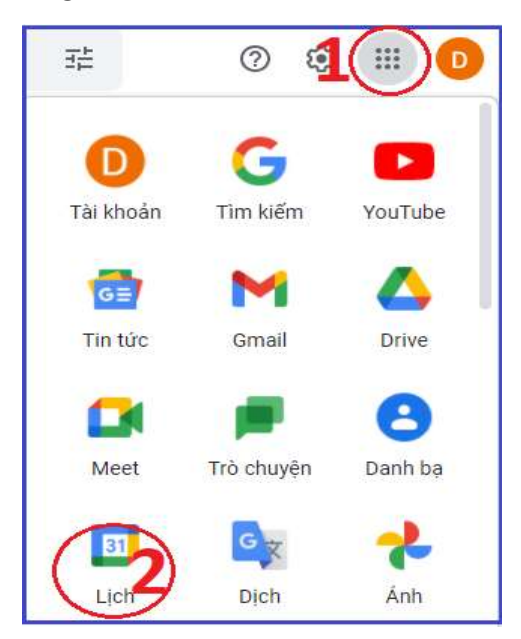

Bước 3. Nhấn chọn (click hay double đều được) vào Lớp muốn vào dạy → Chọn "Tham gia bằng Google Meet"→ Nhấn "Tham gia ngay" để vào lớp

# CÁCH ĐIỂM DANH TỰ ĐỘNG TRÊN MEET

### 1. Điểm danh thụ động = công cụ Meet Attendance List

Bước 1. Truy cập địa chỉ sau bằn COCCOC hay CHROME

https://chrome.google.com/webstore/category/extensions?hl=vi

Bước 2. Gõ vào ô tìm kiếm công cụ: "Meet Attendance List" - Nhấn Enter

Bước 3. Nhấn chọn công cụ, có biểu tượng sau

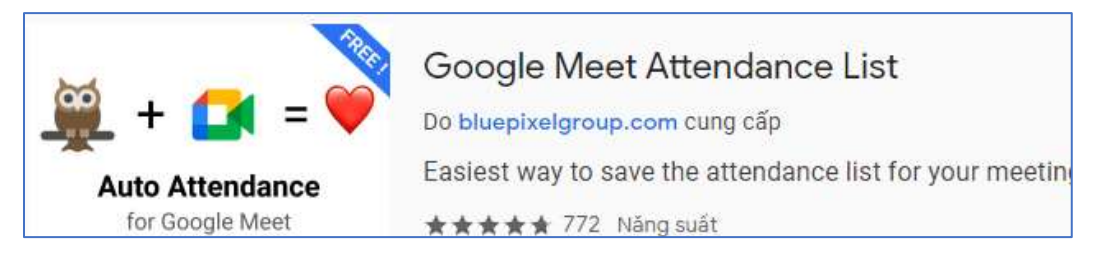

Bước 4. Nhấn vào nút "Thêm vào chrome" – Nhấn tiếp "Thêm tiện ích" --> cài xong

Bước 5. Sử dụng

+ Vào cuộc họp, sẽ thấy xuất hiện them một nút lệnh ở phần "Danh sách người tham gia như phần khoanh tròn"

| Mọi người                  |               | ×                                  |  |  |
|----------------------------|---------------|------------------------------------|--|--|
| Save atten                 | dance         |                                    |  |  |
| Si.                        | 습             | ۲                                  |  |  |
| Đã tắt tiếng<br>của tất cả | Thêm<br>người | Bộ điều khiển của<br>người tổ chức |  |  |
| <b>Q</b> Tim kiếi          | m người       |                                    |  |  |

+ Sau khi kết thúc buổi học, nhấn vào nút "Save attendance" một trang web mở ra → Nhấn vào "Export as CSV" → đã có danh sách người tham gia buổi học

HẠN CHẾ: Tool này chỉ cho phép lấy danh sách người họp thôi, chưa cho biết người học này có mặt bao lâu trong buổi học

#### 2. Điểm danh thụ động = công cụ Meet Attendance Tracker

Bước 1. Truy cập địa chỉ sau bằn COCCOC hay CHROME

https://chrome.google.com/webstore/category/extensions?hl=vi

Bước 2. Gõ vào ô tìm kiếm công cụ: "Meet Attendance tracker" – Nhấn Enter

Bước 3. Nhấn chọn công cụ, có biểu tượng sau

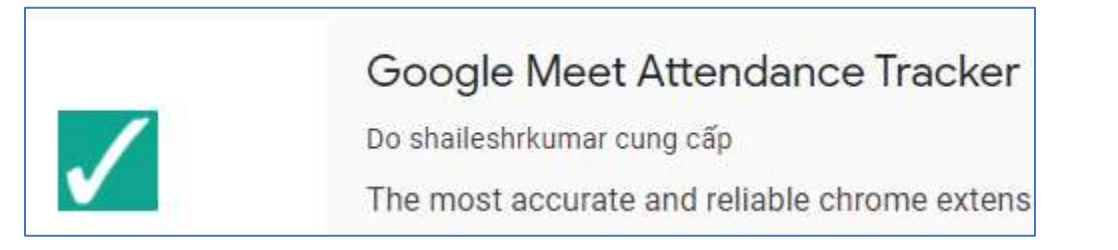

Bước 4. Nhấn vào nút "Thêm vào chrome" – Nhấn tiếp "Thêm tiện ích" --> cài xong

Bước 5. Sử dụng

+ Vào cuộc họp, sẽ thấy xuất hiện them một nút lệnh "Track Attendance" màu đỏ như hình

| Hung Nguyen Manh  |                  | Bạn         |
|-------------------|------------------|-------------|
| 16:57   Th nghiem | Track Attendance | v 🛐 🖲 🗉 🔹 📀 |

+ Khi học sinh vào lớp đủ, bắt đầu điểm danh = cách nhấn vào mút này (nó chuyển sang màu xanh) như hình

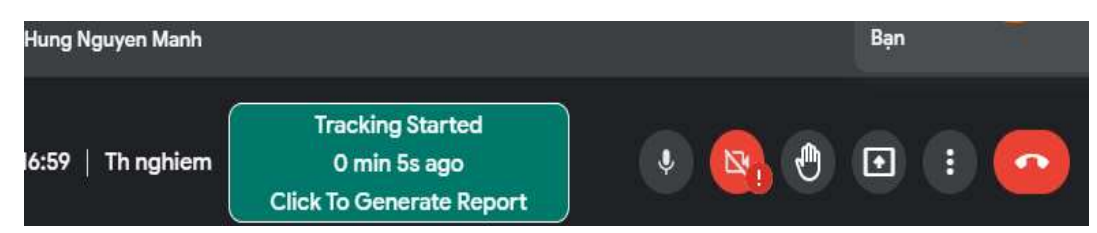

+ Cứ để đó, đến hết giờ, nhấn lại vào nút màu xanh này, một trang web hiện ra, đợi 1 tý sẽ có kết quả:

Your Recent Meetings,

| S.No | Meeting Name |   | Report Generated Date | Report Generated Time | Meeting Duration | Total Participants | View Report | Delete Report |  |
|------|--------------|---|-----------------------|-----------------------|------------------|--------------------|-------------|---------------|--|
| 1    | vbn-agyt-njt | ø | 27-Thg 9-2021         | 17:00:43              | 1 min 3s         | 2                  | View Report | Delete Report |  |

+ Nhấn vào "View Report" để xem danh sách sinh viên

## 3. Điểm danh Chủ động

Bước 1. Vào email ....@hcmuaf.edu.vn → Tạo 1 form với câu hỏi tùy ý thầy cô, đại khái:

| Họ và tên SV *                          |                     |
|-----------------------------------------|---------------------|
| Câu trá lời của bạn                     |                     |
|                                         |                     |
| Lớp *                                   |                     |
| Kinh tế đất RD401 - Thứ 5 -Tiết 1,2,3   |                     |
| O Kinh tế đất PV323 - Thứ 5 -Tiết 4.5.6 |                     |
| O Kinh tế đất PV325                     |                     |
| O Lớp abc                               |                     |
|                                         |                     |
| Buổi học thứ *                          |                     |
|                                         |                     |
| Chon                                    |                     |
|                                         |                     |
| Nội dung buổi học hôm nay là gi? *      |                     |
| Câu trá lời của bạn                     |                     |
|                                         |                     |
| GŬ                                      | Xóa hết câu trả lới |

Bước 2. Nhấn vào Tab "**Câu trả lời**" → Nhấn nút màu xanh "**Tạo bảng tính** 1" → Đặt tên bảng tính "Điểm danh -HK1-2022" → Nhấn nút "**TẠO**"

Bước 3. Lấy link chuẩn bị gởi cho SV

Nhấn vào nút "Gởi" → Nhấn nút (1) – Nút (2) – Nút (3) như hình

| Gửi biể     | u mẫu       |               |                   |                 | >             |
|-------------|-------------|---------------|-------------------|-----------------|---------------|
| 🔲 Tự độn    | ig thu thập | email Nong Li | am University ců  | a người trả lới |               |
| Gứi qua     |             | 69            | $\langle \rangle$ |                 |               |
| Đường liê:  | n kết       |               |                   |                 |               |
| https://fom | ns.gle/95h/ | AZZ411624n3   | 06                |                 | 1             |
| Nut ng      | an ukt      |               |                   | Hủy             | 5<br>Sao chép |

Bước 4. Khi vào lớp học, lúc nào muốn điểm danh thầy sang khung chát, paste link này lên, yêu cầu SV kiểm danh, trong buổi dạy có thể yêu cầu điểm danh nhiều lần